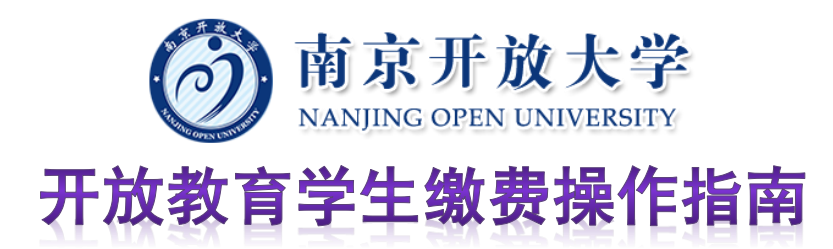

第一步:扫描以下二维码,关注"南京开放大学继续教育中心" 微信公众号。

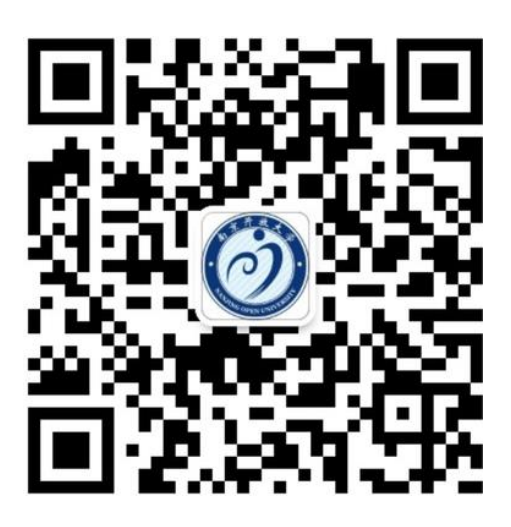

第二步:单击"南京开放大学继续教育中心"微信公众号右下角"相关查询"——"学生入口",即可进入开放教育数据管理平台。

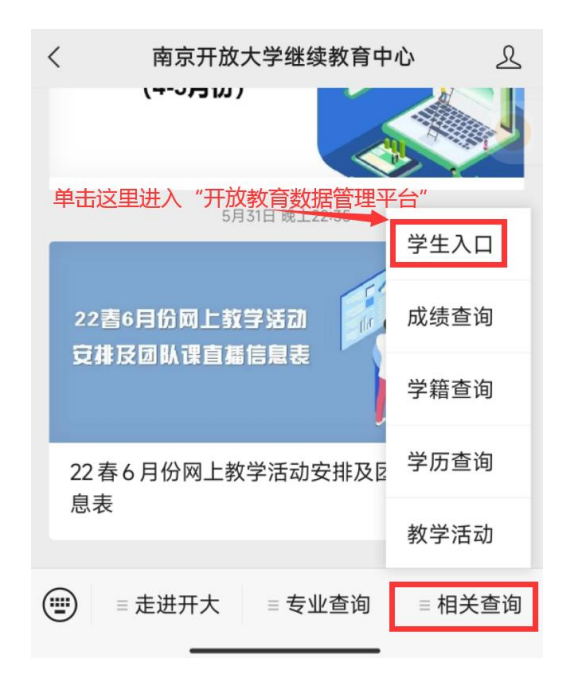

第三步:进入"南京开放大学开放教育数据管理平台"页面后, 输入您的手机号码,然后点击"发送验证码"按钮。将手机收到的验 证码输入验证码框,单击"登录"按钮完成登录。

(如果您的手机号码有变更,请及时联系学习中心班主任老师更正手机号码)。

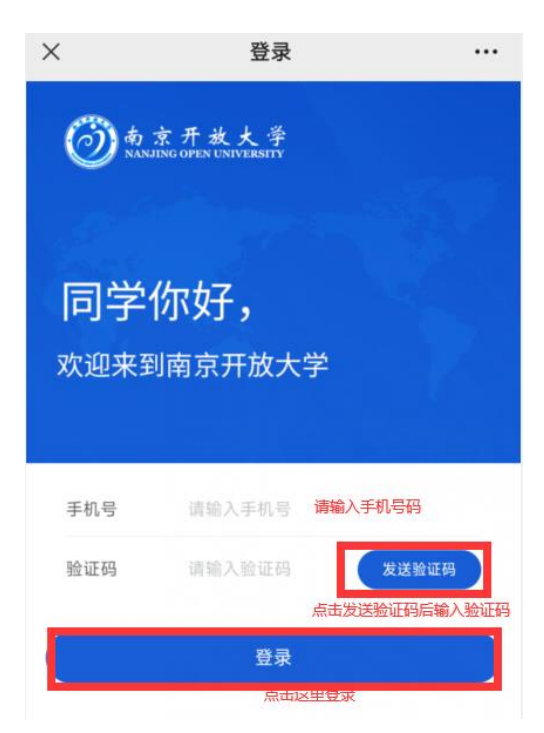

## 第四步:选择"选课缴费",进入选课页面。

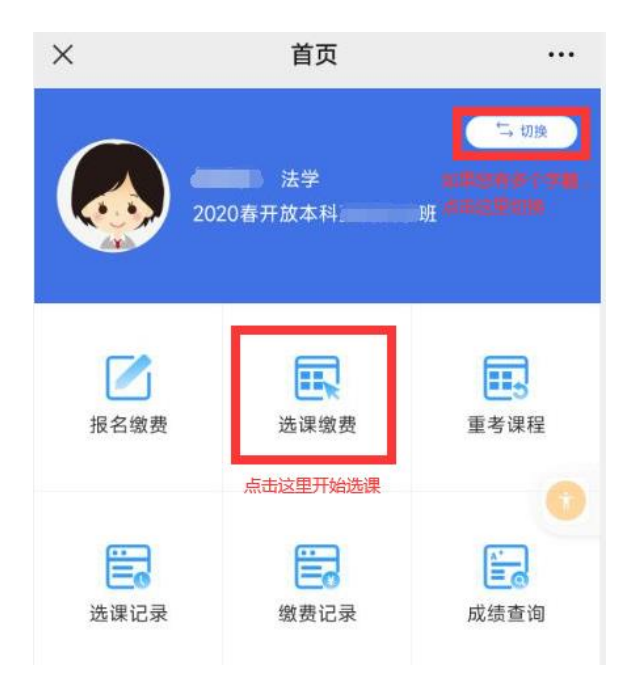

第五步:开始选课,选择课程。

| ×                                                             | 选课缴费       |              |                   |
|---------------------------------------------------------------|------------|--------------|-------------------|
| <                                                             | 选课缴费       |              |                   |
| 基础信息                                                          |            |              |                   |
| 学期<br>专业名称<br>班级名称                                            | 2020春开     | 20<br>F放本科直高 | 》春季<br>7 学<br>去学班 |
| 可选课程点击这里                                                      | 先择课程       |              |                   |
| 学业论文(法本<br>课题 《编合实践                                           | 5) [00062] |              | 学分<br><b>5.0</b>  |
| ✓ 法学基础知识#<br>課題 計修                                            | ŧ [00382]  |              | 学分<br><b>4.0</b>  |
| 重选课程 点志这里) 合同法[00650] 12 ● ●●●●●●●●●●●●●●●●●●●●●●●●●●●●●●●●●● | 先择重考课程     |              | 学分<br><b>4.0</b>  |
|                                                               |            | 课程选择完成       | 城后,点击             |
| 选修 2/10 门、重考                                                  | מ 1        | 以近人戦闘        | 3回<br>飲费          |

第六步:点击"去缴费"核对金额。

| ×     |      | 缴费 |                             |    |
|-------|------|----|-----------------------------|----|
| <     |      | 缴费 | ak h <u>ik</u> holen<br>est |    |
| 缴妻    | 費内容  | 数量 | 价格                          |    |
| 本科    | 学分费  | 9  | ¥ 621.0                     |    |
| 考     | 试费   | 2  | ¥100.0                      |    |
|       |      |    |                             |    |
|       |      |    |                             |    |
|       |      |    | 点击这里进入支付                    | 顶面 |
| 合计 ¥7 | 21.0 |    | 去支付                         |    |

第七步:点击"去支付"进入支付页面

| ×                                                 | 支付  |        |  |  |  |
|---------------------------------------------------|-----|--------|--|--|--|
| <                                                 | 支付  |        |  |  |  |
| 开放大学收费-订单编号:<br>43211497747448779640832<br>¥721.0 |     |        |  |  |  |
| 😒 微信                                              | 运付  | 0      |  |  |  |
| 支付                                                | 宝支付 |        |  |  |  |
| 收款方                                               |     | 南京开放大学 |  |  |  |
| 立即支付                                              |     |        |  |  |  |

第八步:选择"微信支付"或者"支付宝支付",单击"立即支 付"按钮完成支付。

完成以上步骤,您本学期的选课、报考和缴费工作就已经完成特别提醒:未注册缴费的课程是无法参加该课程的学习和考试。